2022年6月22日

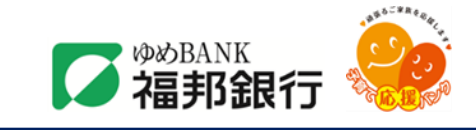

各 位

株式会社 福邦銀行

# キャッシュレス決済サービス

## 「au PAY」「PayPay」「モバイル Suica」へのチャージ機能サービス開始について

株式会社 福邦銀行 (頭取 渡邉 健雄) は、2022 年 6 月 22 日 (水) より、株式会社ローソン銀行 (代 表取締役社長 鶴田 直樹、以下「ローソン銀行」) が提供する「即時口座決済サービス」<sup>\*1</sup> を利用した「au PAY」「PayPay」へのチャージ、ならびに電子マネーチャージアプリ「Suitto(スイット)」<sup>\*2</sup>を利用した「モバイ ル Suica」<sup>\*3</sup> へのチャージが可能となりましたのでお知らせいたします。

お客さまが「au PAY」「PayPay」「Suitto」に銀行口座を登録する際、ローソン銀行 ATM で当行のキャッシ ュカードと暗証番号を利用した ATM 認証<sup>※4</sup>を行う必要があります。認証後、銀行口座からアプリに即時にチャージ できることから、お客さまに安心かつ便利にご利用いただけます。

記

## 1. ご利用いただける提携サービス

・KDDI株式会社が提供するスマホ決済サービス「au PAY」の「au PAY 残高」へのチャージ ・PayPay株式会社が提供するキャッシュレス決済サービス「PayPay」へのチャージ ・電子マネーチャージアプリ「Suitto」<sup>※2</sup>を使って、東日本旅客鉄道株式会社が提供する 「モバイル Suica」へのチャージ

## 2. ご利用いただける方

当行キャッシュカードを保有している個人のお客さま ※インターネットバンキングのご契約の有無に関係なくご利用いただけます

#### 3. ご利用いただける口座

キャッシュカード発行済みの当行普通預金口座(個人のみ)

<sup>※1</sup> 即時口座決済サービスの詳細は(<u>https://www.lawsonbank.jp/product/charge/</u>)を参照ください。

 <sup>※2「</sup>Suitto」は、株式会社ローソン銀行の登録商標です。
 「Suitto」の詳細は(<u>https://www.lawsonbank.jp/lp/suitto\_service/index.html</u>)を参照ください。

<sup>※3 「</sup>モバイル Suica」は、東日本旅客鉄道株式会社の登録商標です。

<sup>※4</sup> 株式会社ローソン銀行は、株式会社横浜銀行と共同で特許出願中です。

## 4. サービスのご利用方法

- (1) ローソン銀行 ATM認証(本人確認サービス)のご利用方法
  - お近くのローソンなどにあるローソン銀行ATMに行く(STEP2)
    ※ATM認証(本人確認サービス)対応のATMはこちら(<u>https://map.lawsonbank.jp/p/lbankatm/</u>)を確認ください。
  - ② ATM画面の「本人確認サービス」ボタンを選択(STEP3)
  - ③ 口座登録をしたい福邦銀行のキャッシュカードを挿入(STEP4)
  - ④ キャッシュカード暗証番号を入力
  - ⑤「確認番号」が記載された明細票を受け取る(STEP5)

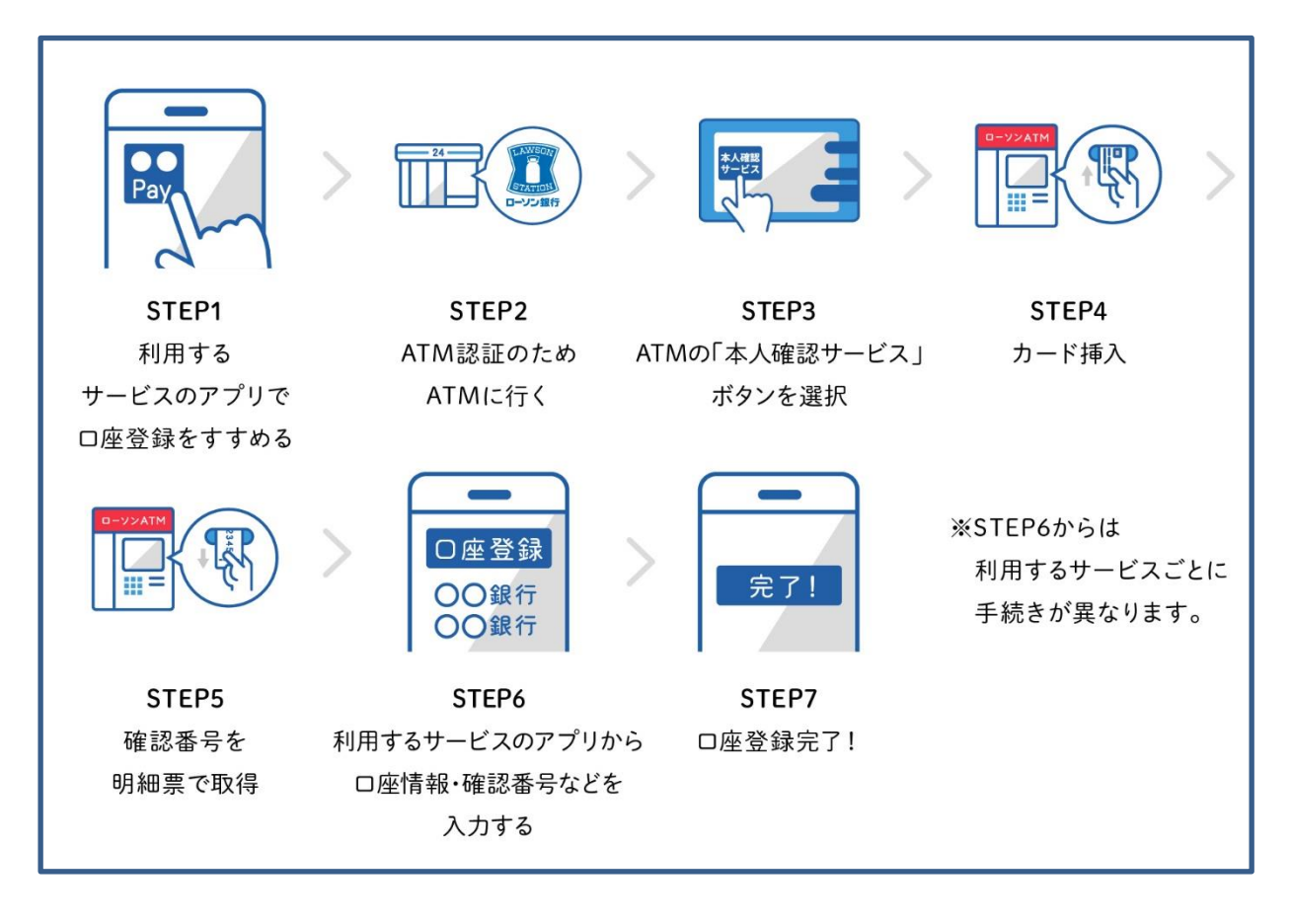

#### (2) au PAY アプリ への福邦銀行の口座の登録方法

- ① au PAY アプリHOMEの「チャージ」アイコンをタップ
- チャージメニューの「銀行口座」をタップ
- ③ 本人確認手続きの実施(すでに完了済みの方は④にお進みください)
- ④ 『 福邦銀行 』を選択し、情報連携の「同意して次へ」をタップ
- ⑤ 口座情報、お客さま情報を入力し、規約に同意
- ⑥ キャッシュカード暗証番号と「確認番号」(「(1)ローソン銀行 ATM 認証(本人確認サービス)の ご利用方法」の手続きで取得)⑤を入力
- ⑦ 認証後、口座登録の完了
  以後は、「銀行口座」からチャージ金額を選択し、キャッシュカードの暗証番号のみでチャージが可能です。
  ※ご利用には、「au PAY アプリ」を最新のバージョンにアップデートする必要がございます。
  ※本人確認の審査には5日程度かかります。

au PAY での詳しい登録の方法は、「au PAY で口座を登録」 (https://www.lawsonbank.jp/product/charge/aupay/) も参照ください。

## (3) PayPay アプリ への福邦銀行の口座の登録方法

- ① PayPay アプリのホーム画面から、「>」アイコンをタップ
- ② 機能一覧画面から「銀行口座登録」をタップ
- ③『 福邦銀行 』を選択
- ④ 口座情報、お客さま情報を入力し、規約に同意
- ⑤ キャッシュカード暗証番号と「確認番号」(「(1)ローソン銀行ATM認証(本人確認サービス)の ご利用方法」の手続きで取得)⑤を入力
- 6 認証後、口座登録の完了
  - ※「PayPay」への口座登録には、ATM認証の実施の前に、PayPayアプリにて本人確認が必要です。PayPayアプリでの 本人確認に関する詳細な手続きフローについては、(<u>https://paypay.ne.jp/guide/auth/</u>)を参照ください。

PayPayでの詳しい登録の方法は、「PayPayで口座を登録」 (https://www.lawsonbank.jp/product/charge/paypay/) も参照ください。

### (4) Suitto への福邦銀行の口座の登録方法

- ① アプリストアから Suitto アプリ をダウンロード
- ② Suitto にて「アカウントを作成」し「銀行口座を追加する」をタップ
- ③『 福邦銀行 』 を選択、口座情報を入力
- ④ ローソン銀行 ATM で本人認証を実施、「確認番号」を取得
- ⑤ Suitto に モバイル Suica を登録する(キャッシュカード暗証番号や上記確認番号を使用)
- ⑥認証後、口座登録の完了
- ※ あらかじめ モバイルSuica の会員登録が必要です。

Suitto の詳しい内容は、

こちら(https://www.lawsonbank.jp/product/suitto\_app/)も参照ください。